# Script para criação do domínio e instalação do serviço do Glassfish

# Validações Necessárias:

Antes de iniciar a instalação, valide se a pasta "glassfish4" está com o nome correto, padrão:

| 🔁 Arquivos de Programas       | 23/08/2024 01:34 | Pasta de arquivos |
|-------------------------------|------------------|-------------------|
| 🚞 Arquivos de Programas (x86) | 19/08/2024 07:56 | Pasta de arquivos |
| Drivers                       | 26/03/2022 16:20 | Pasta de arquivos |
| 🧧 glassfish4 🚽                | 22/08/2024 08:30 | Pasta de arquivos |

Validar quais portas serão utilizadas pelo domínio, segue o padrão: domain: Porta Console = 4848, Porta HTTP = 8080, Porta HTTPS Listener2 = 8181 domainteste: Porta Console = 4849, Porta HTTP = 8081, Porta HTTPS Listener2 = 8182 gestaoponto: Porta Console = 4847, Porta HTTP = 8079, Porta HTTPS Listener2 = 8180 gestaopontoteste: Porta Console = 4846, Porta HTTP = 8078, Porta HTTPS Listener2 = 8179

# Iniciando a Instalação

Execute o aplicativo ServiceGlassfish.exe como administrador:

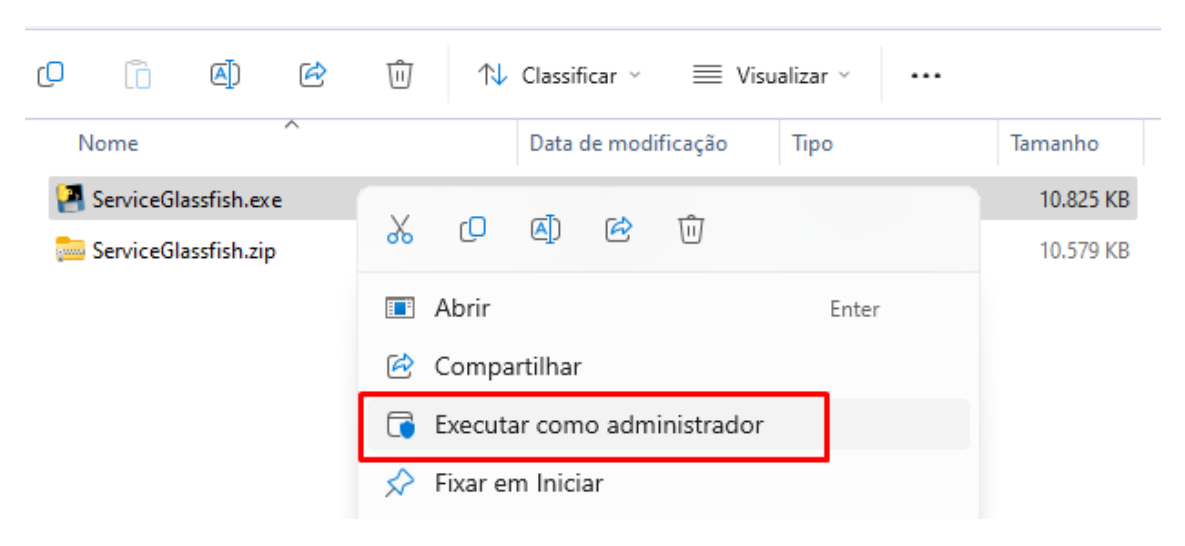

### Informe corretamente a unidade de disco onde a pasta Glassfish4 está instalada:

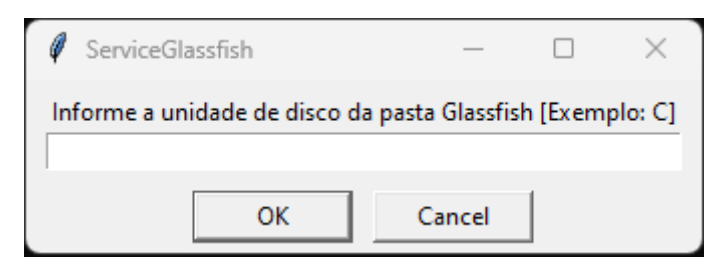

#### Informe o usuário do servidor com o domínio:

| Service(  | Glassfish                 |                | —       |            | ×      |
|-----------|---------------------------|----------------|---------|------------|--------|
| Informe o | usuário do servidor com ( | o domínio [Exe | mplo: s | srvlocal\s | enior] |
|           | ОК                        | Cancel         |         |            |        |

### Informe a senha do usuário:

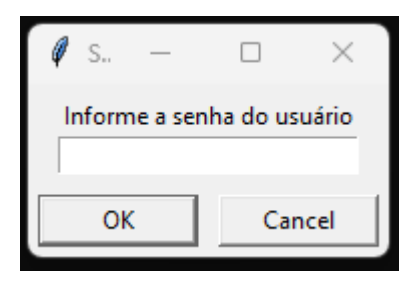

## Informe a porta do console Glassfish:

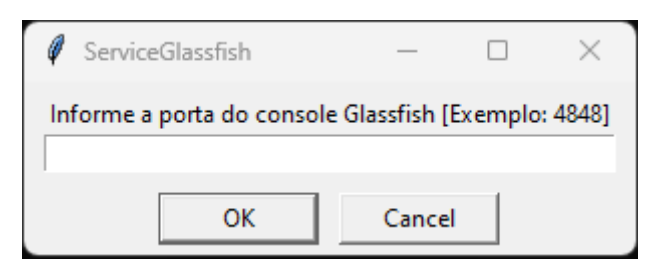

## Informe a porta HTTP:

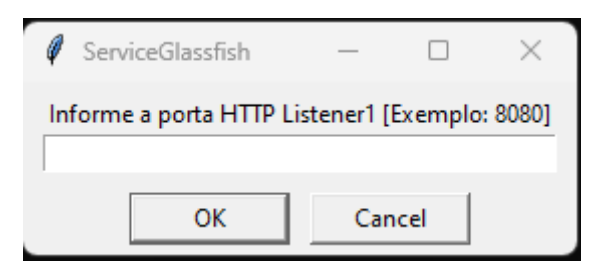

#### Informe a porta HTTPS:

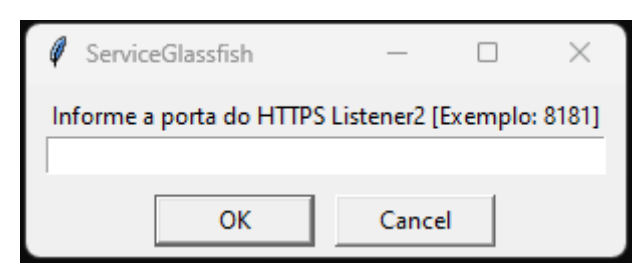

#### Informe o nome do domínio:

| Ø ServiceGlassfish      |                     |                 | _                 |          | ×       |
|-------------------------|---------------------|-----------------|-------------------|----------|---------|
| Informe o nome do domín | io [Exemplo: domair | n, domainteste, | , gestaoponto, ge | staopont | oteste] |
|                         | ОК                  | Cancel          | 1                 |          |         |

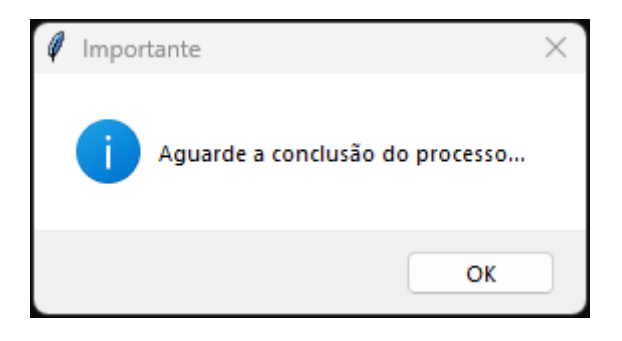

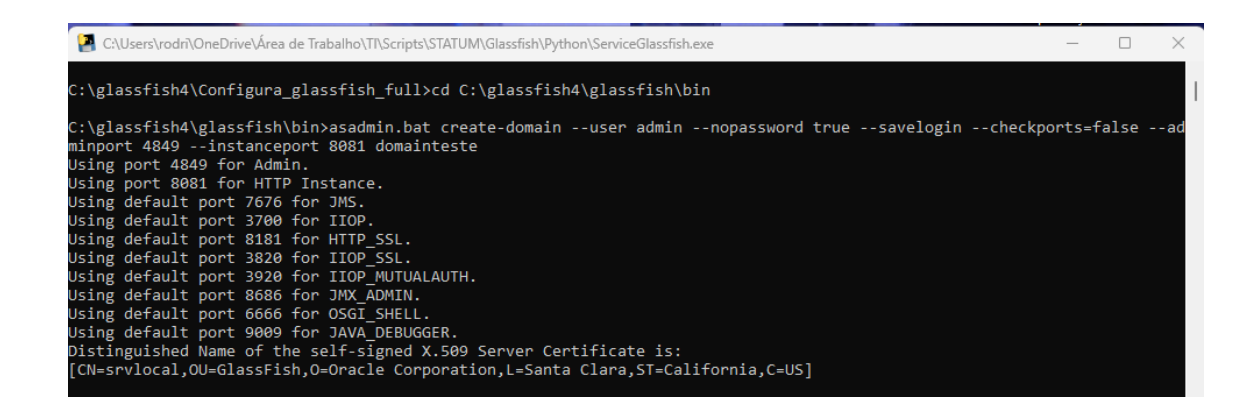

Após a criação do domínio e instalação do serviço, será perguntado se o domínio é do Gestão do Ponto, se positivo informe S, se negativo informe N:

| Ø | ServiceGlassfish          | _          |            | ×     |
|---|---------------------------|------------|------------|-------|
| 0 | domínio será do Gestão do | o Ponto? ( | (S)Sim, (I | N)Não |
|   | ОК                        | Cance      |            |       |

Caso o domínio seja do Gestão do Ponto, informe o usuário do banco de dados:

| Ø  | ServiceGl  | assfish          | _               |          | $\times$ |
|----|------------|------------------|-----------------|----------|----------|
| Di | gite o nom | ne do usuário da | a base de dados | [Exemplo | : sa]    |
|    |            | ОК               | Cancel          |          |          |

Informe a senha do usuário:

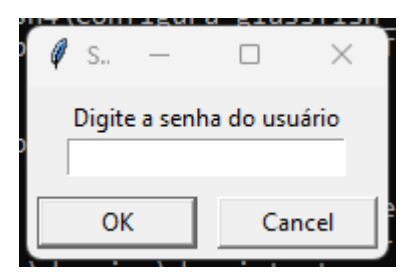

Informe o nome da base de dados:

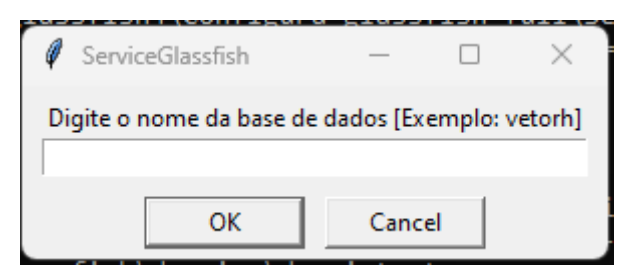

Informe o endereço IP do banco:

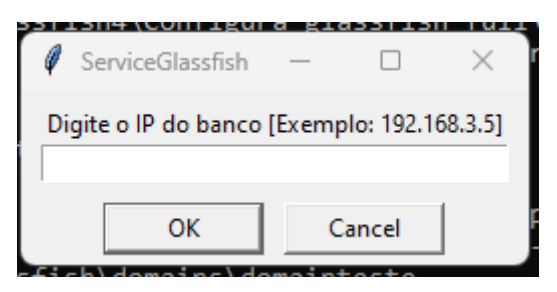

# Informe a porta utilizada pelo banco:

| Ø ServiceGlassfish         | <u> </u>     |       | ×       |
|----------------------------|--------------|-------|---------|
| Qual a porta utilizada pel | o banco? [Ex | emplo | : 1433] |
| ОК                         | Cancel       |       |         |

Informe qual o banco de dados utilizado, 1 para SQL Server ou 2 para Oracle:

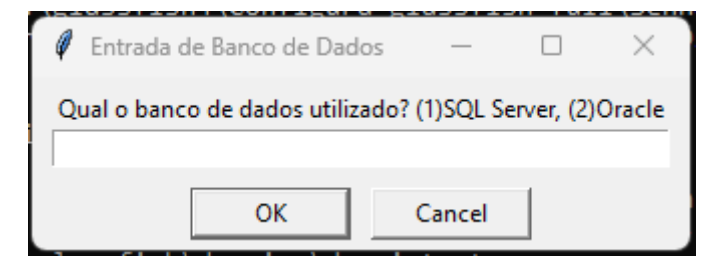

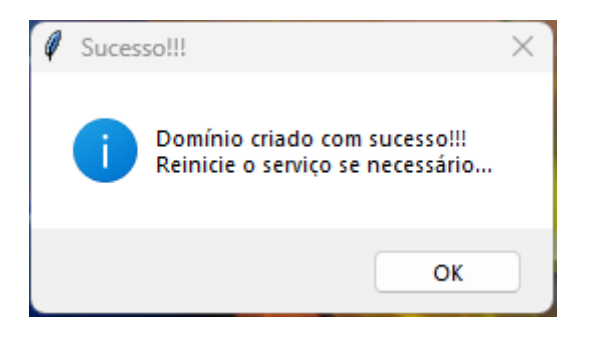

Caso o domínio seja do **Gestão do Ponto**, valide no console do Glassfish se as pools do JDBC foram criadas corretamente:

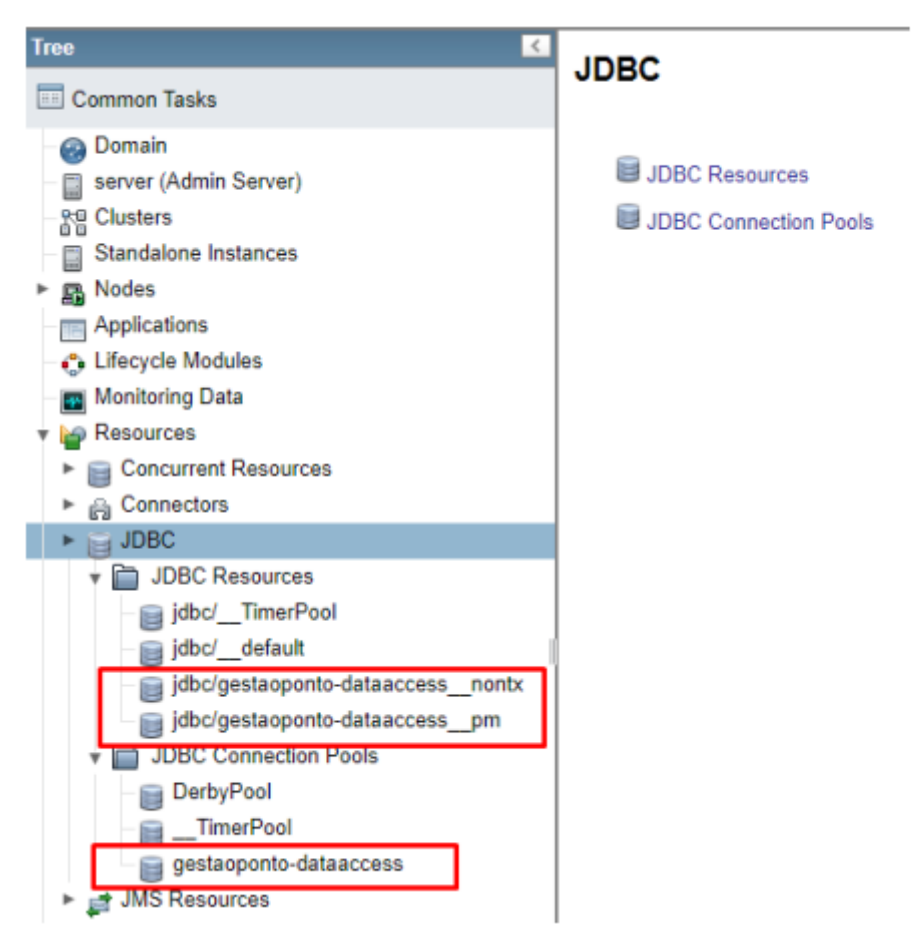

Acesse a pool **gestaoponto\_dataaccess** e valide se a conexão com o banco é realizada com sucesso:

| £                                                                                                    |                                                                             |                                                                                                    |                                         |
|----------------------------------------------------------------------------------------------------|-----------------------------------------------------------------------------|----------------------------------------------------------------------------------------------------|-----------------------------------------|
| Tree C                                                                                                    | General Advanced                                                            | Additional Properties                                                                                                    |                                         |
| Common Tasks                                                                                                    |                                                                             |                                                                                                    | Ping Succeeded                          |
| Dormain Server (Admin Server) Standalone Instances Modes Applications                                                | Edit JDBC Conner<br>Medity an existing JDBC con<br>[Load Defaults] Plush [F | ction Pool<br>nection pool. A JDBC connection pool is a group of reusable connections for a particular di<br>ing                                                                                                    | Alabase.                                |
| Cifecycle Modules Monitoring Data We Resources                                                                       | Pool Name:<br>Resource Type:                                                | gestasporto-dataaccess<br>java.sql.Driver 🛩                                                                                                    |                                         |
| Concurrent Resources Gonvectors DBC                                                                                  | Datasource Classname:                                                       | Must be specified if the datasource class implements more than 1 of the interface.<br>Vendor-specific classname that implements the DataSource and/or XADataSource APIs                                                                                                    |                                         |
| JDBC Resources jdbc/_TimerPool                                                                                       | Driver Classname:                                                           | com microsoft squeever.jdbc.SQLServerDriver<br>Vendor-specific classname that implements the java.sql Driver interface.                                                                                                    |                                         |
| jdbc/detaut<br>jdbc/gestaoponto-dataaccess_nontx<br>jdbc/gestaoponto-dataaccess_pm<br>jdbc/gestaoponto-dataaccess_pm | Ping:<br>Deployment Order:                                                  | Enabled When enabled, the pool is pinged during creation or reconfiguration to identify and warm of 100 Too Too | any erroneous values for its attributes |
| DerbyPool                                                                                                    | Description:                                                                | opennes me naturg enter of the resource at server samap. Carrier internets are relieve in                                                                                                    | 21.                                     |
| gestasponto-dataaccess  gestasponto-dataaccess  JMS Resources  JN01  JavaMail Sessions                               | Pool Settings<br>Initial and Minimum Pool                                   | I Size: 8 Connections<br>Minimum and initial number of connections maintained in the pool                                                                                                    |                                         |

Valide se o serviço do Glassfish foi instalado corretamente:

| Serviços (local)               |                                                                                 |
|--------------------------------|---------------------------------------------------------------------------------|
| Senior Glassfish 4 domainteste | Nome                                                                            |
|                                | 🌼 Salvar Jogos no Xbox Live                                                     |
| lniciar o serviço              | 🌼 Senior - Serviço de informações da instalação (ID da instalação: "257650468") |
|                                | 🌼 Senior Glassfish 4 domain                                                     |
| Descrição:                     | 🍓 Senior Glassfish 4 domainteste 🛛 🚽                                            |
| GlassFish Server               | 🌼 Senior Glassfish 4 gestaoponto                                                |
|                                | 🌼 Senior Integrador Wiipo (ID da instalação: 257650468, ID do ambiente: senior) |
|                                | 🌼 Senior Middleware (ID da instalação: "257650468", ID do ambiente: senior)     |